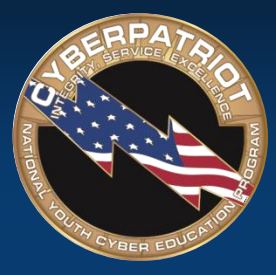

AIR FORCE ASSOCIATION'S

# CYBERPATRIOT

NATIONAL YOUTH CYBER EDUCATION PROGRAM

## **UNIT EIGHT**

#### **Ubuntu Security**

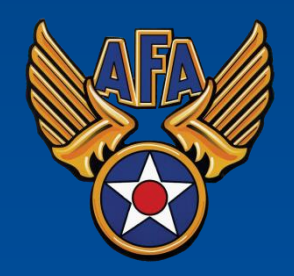

www.uscyberpatriot.org

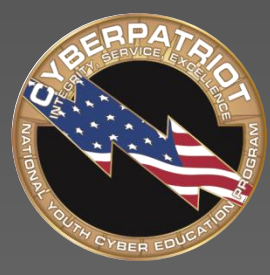

AIR FORCE ASSOCIATION'S

# CYBERPATRIOT

NATIONAL YOUTH CYBER EDUCATION PROGRAM

### **SECTION ONE**

#### **Basic GUI Security**

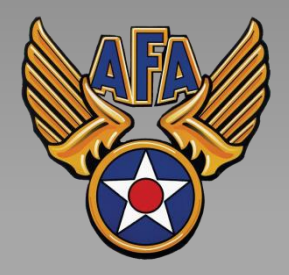

www.uscyberpatriot.org

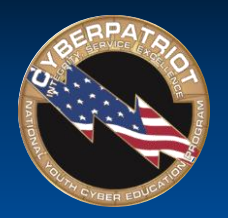

## Basic Linux Security

- This unit will show you how to make many of the same security settings you made in Unit 5
  - Linux has many of the same vulnerabilities, so the fixes are similar
- Linux does not have a Control Panel like in Windows
- The System Settings menu offers limited security tools
- Click the System Settings button in the menu bar

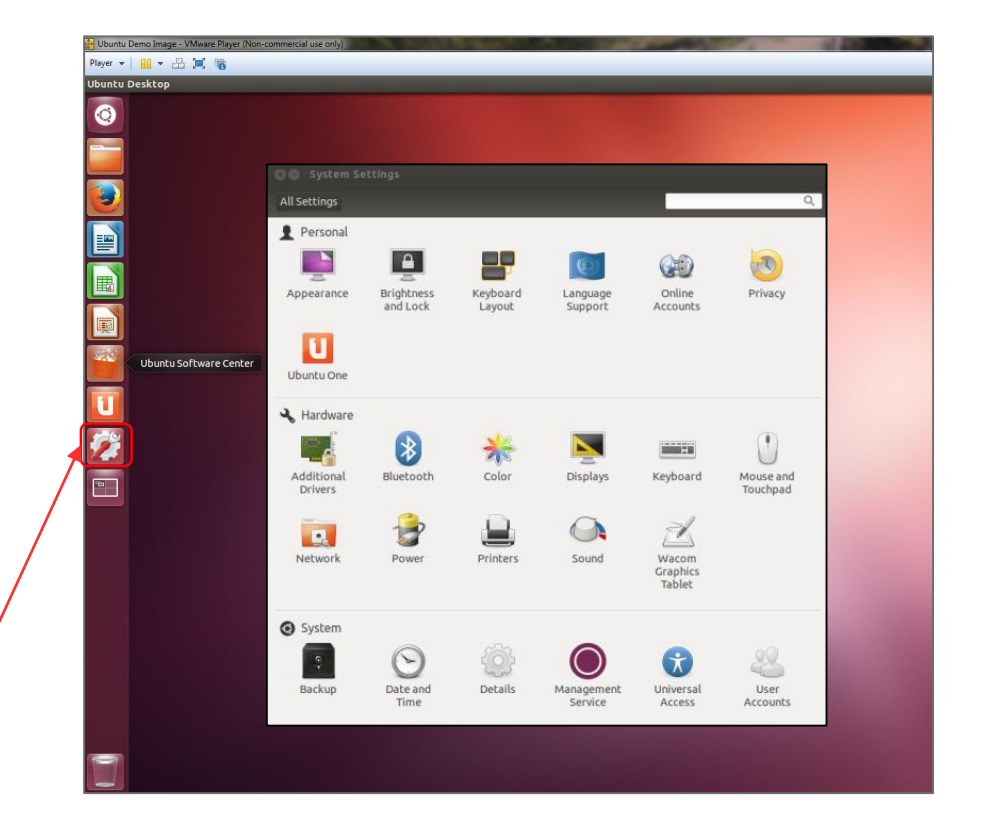

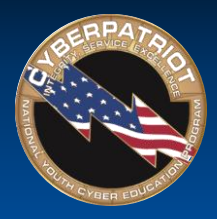

#### User Accounts

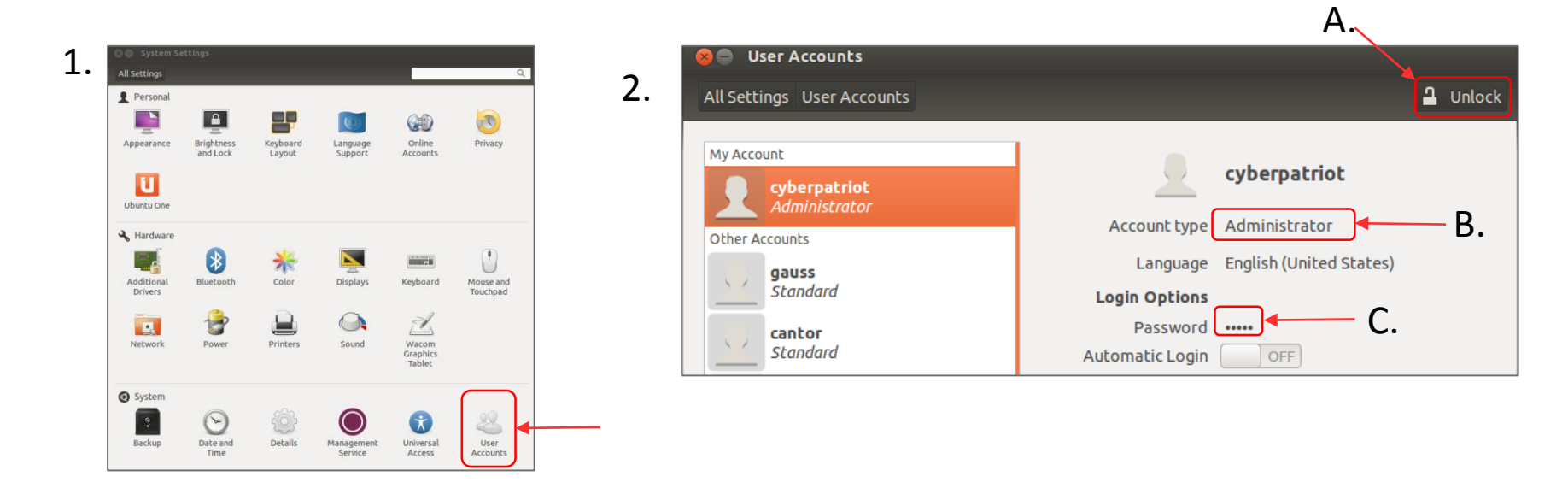

- Click User Accounts in the System Settings window
- As in Windows, it is important to restrict root (Admin) privileges and password protect all accounts
  - A. To make account management changes, you must enact root permissions by clicking Unlock and authenticate yourself by entering your password
  - B. Switch users from Administrator to Standard User by clicking next to Account Type
  - C. Change passwords by clicking the asterisks next to the Password option

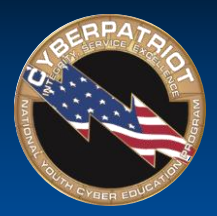

# Installing and Automating Updates

- The open-source community regularly develops improvements and patches for Ubuntu
- You should install these updates regularly
- Click the Ubuntu button in the menu bar and search for Update Manager
- 2. Click Settings on the Update Manager Screen
- To set automatic updates, go to the Updates Tab and make sure "Automatically check for updates" is set to "Daily"
- 4. After applying the changes, install any available updates from the main Update Manager window

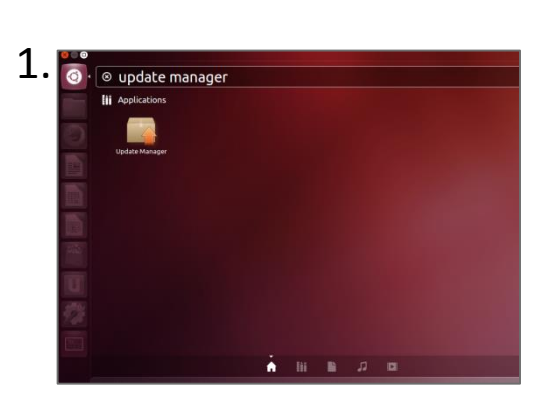

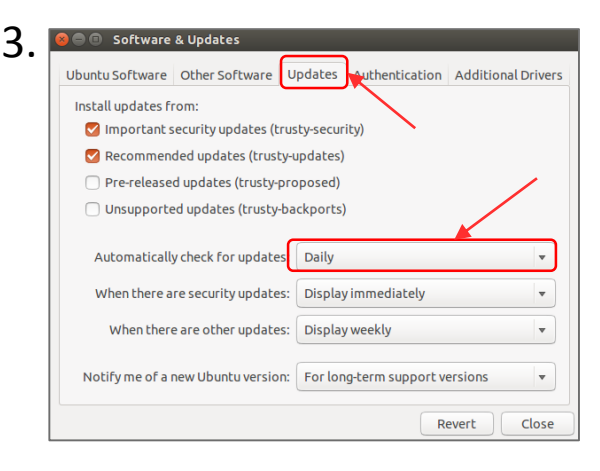

|          | Software up      | dates may be a   | vailable for  | your compute   | er.           |
|----------|------------------|------------------|---------------|----------------|---------------|
|          | Press the 'Che   | eck' button belo | w to check fo | or new softwar | e updates.    |
|          |                  |                  |               |                |               |
|          |                  |                  |               |                |               |
|          |                  |                  |               |                |               |
|          |                  |                  |               |                |               |
|          |                  |                  |               |                |               |
|          |                  |                  |               |                |               |
|          |                  |                  |               |                |               |
|          |                  |                  |               |                |               |
|          |                  |                  |               |                |               |
|          |                  |                  |               |                |               |
| <b>1</b> |                  | ates to install  |               |                |               |
| IT S     | iere are no upda | ates to install. |               | Check          | Install Updat |
| Tł       | iere are no upda | ates to install. |               | Check          | Install Updat |
| ■ Tł     | iere are no upda | ates to install. |               | Check          | Install Updat |

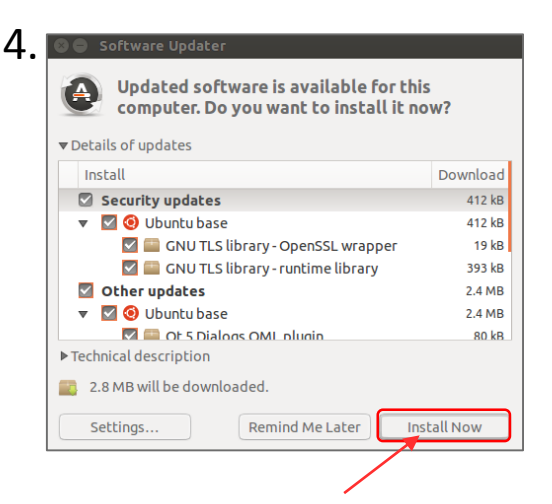

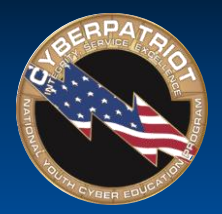

# Enabling the Firewall

- Enable the Ubuntu Built-in Firewall (UFW) to prevent unauthorized access to the computer
  - The UFW is deactivated by default
- By default, UFW is only accessible by command line
- You can download Gufw, a graphical firewall interface, from the Software Center and use it to make changes to the UFW in the GUI
  - You might need to install Ubuntu updates before installing Gufw

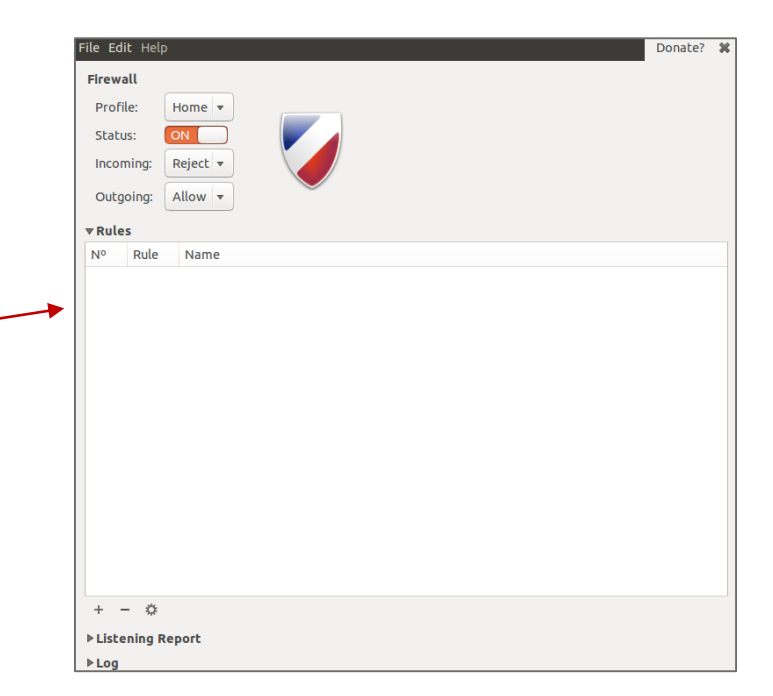

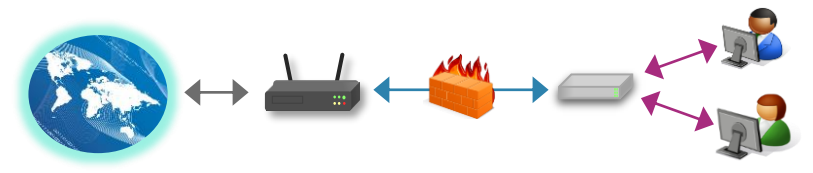

Source: https://help.ubuntu.com/community/UFW

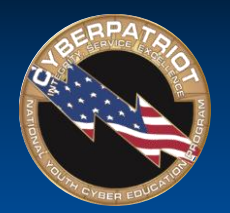

## Using Gufw

- After downloading Gufw from the Software Center, click the Ubuntu button in your menu bar → Search → Firewall Configuration
- Click the Unlock button on the Gufw window → Enact root permissions by authenticating → Turn Firewall Status On
- The default (and recommended rules) governing traffic are to Deny all incoming traffic and Allow all outgoing traffic
- The Reject option is the same as Deny, but also sends a notification to the sender that connection has been blocked
- The Preconfigured rule panel allows incoming and/or outgoing traffic to be controlled for certain applications or services
  - Similar to the Windows Firewall Exceptions list
  - Open entire ports by clicking the Simple or Advanced tabs

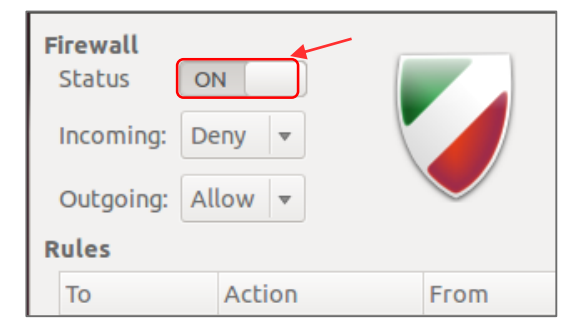

| 8 Firewall: Add Rule                      |           |
|-------------------------------------------|-----------|
| Preconfigured Simple Advanced             |           |
| Allow In Capplication Skype Capital Allow |           |
|                                           |           |
| Show extended actions                     | Close Add |

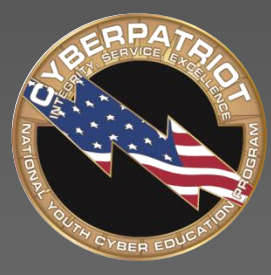

AIR FORCE ASSOCIATION'S

# CYBERPATRIOT

NATIONAL YOUTH CYBER EDUCATION PROGRAM

## **SECTION TWO**

#### **Basic Command Line Security**

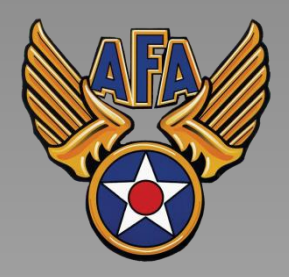

www.uscyberpatriot.org

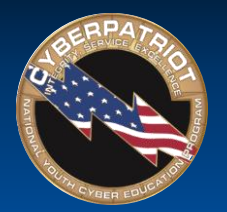

# The gedit Command

- Gedit is one of many text editor commands in Ubuntu
  - Syntax: gedit [filepath]
  - Unlike with other text editors, using gedit will cause a second window to popup where you can easily change the text of a file
  - This command will allow you to edit security policy files
- You need to enact root permissions before using gedit to edit files that cannot be accessed by standard users (e.g. system and security files)
- When using gedit for the first time, go to Edit → Preferences → Uncheck "Create a backup copy of files" to avoid saving issues
- Try using gedit by opening Terminal and entering gedit hello2.txt
  - You will not be prompted to authenticate because this is a public file

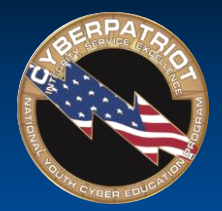

## Using gedit to Turn off the Guest Account

- Like in Windows, the Ubuntu guest account is turned on by default
  - You should disable it so people can't access the computer anonymously
- The guest account is controlled by LightDM, the display manager controlling the Ubuntu login screen
- To turn off the guest account, edit the LightDM file:
  - After root authenticating, type gedit /etc/lightdm/lightdm.conf

root@ubuntu:/home/cyberpatriot# gedit /etc/lightdm/lightdm.conf

- Add the line allow-guest=false to the end of the Light DM file that pops up and click Save
- Restart your system and click your username button in the top-right corner of your desktop. The guest account should be disabled.

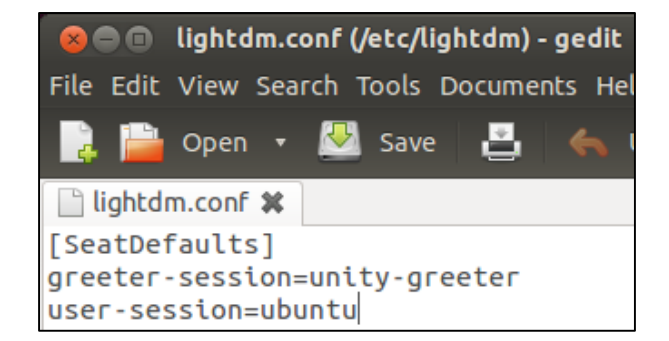

Sources: https://help.ubuntu.com/8.04/serverguide/C/user-management.html, http://askubuntu.com/questions/451526/removing-guest-session-at-login-in-ubuntu-14-04

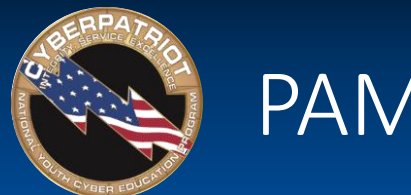

PAM Files

- Pluggable Authentication Modules (PAM) are used for logon and applications
- They simplify user authentication
  - They *do not* govern authorization (i.e. grant privileges to users)
- 4 types of PAM files:
  - Account control account conditions (e.g. not expired, etc.)
  - Authentication verify user identities
  - Password control some password policies
  - Session define actions performed at the beginning and end of user sessions.

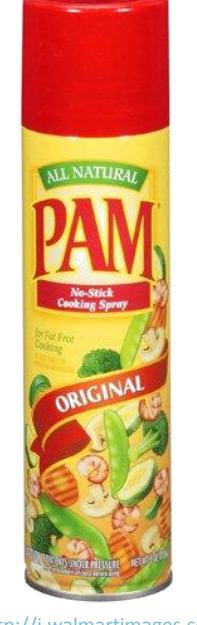

Source: http://i.walmartimages.com/i/p/00 /06/41/44/03/0006414403031\_500X500.jpg

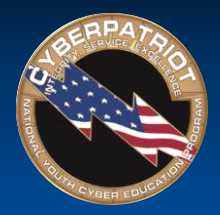

# Editing the PAM Password File

- Type gedit /etc/pam.d/common-password
- Lines in the file starting with "#" are comments to help the user understand the file. They do not enforce any policies.
- After making changes, save the file and close it.

<u>1. To enforce password history of 5 :</u> Add "remember=5" to the end of the line that has "pam\_unix.so" in it.

2. To enforce Password length of 8: Add "minlen=8" to the end of the line that has "pam\_unix.so" in it

| ⊗ ● ◎ common-password (/etc/pam.d) - gedit<br>File Edit. View Search Tools Documents Help                                                                                                    |
|----------------------------------------------------------------------------------------------------|
| 🖹 📔 Open 🔹 🖉 Save   📇   📥 Undo 🌧   💥 🖷 🏢   🔍 🛠                                                                                                    |
| Common-password 🗱                                                                                                    |
| #<br># /etc/pam.d/common-password - password-related modules common to all services                                                                                                    |
| # This file is included from other service-specific PAM config files,<br># and should contain a list of modules that define the services to be<br># used to change user passwords. The default is pam_unix.                                                                                                    |
| # Explanation of pam_unix options:<br>#                                                                                                    |
| # The "sha512" option enables salted SHA512 passwords. Without this option,<br># the default is Unix crypt. Prior releases used the option "md5".<br>#                                                                                                    |
| <pre># The "obscure" option replaces the old `OBSCURE_CHECKS_ENAB' option in # login.defs. #</pre>                                                                                                    |
| $\H{\#}$ See the pam_unix manpage for other options.                                                                                                    |
| <pre># As of pam 1.0.1-6, this file is managed by pam-auth-update by default.<br/># To take advantage of this, it is recommended that you configure any<br/># local modules either before or after the default block, and use<br/># pam-auth-update to manage selection of other modules. See<br/># pam-auth-update(8) for details.</pre>                                                                                        |
| # here are the per-package modules (the "Primary" block)                                                                                                    |
| password requisite pam_cracklib.so retry=3 minlen=8 difok=3                                                                                                    |
| password required particle and the module success of the module success password requisite pam_deny.so required will each just jump around password required password required password required password required password required password required password optional pam_genemit.so # and here are more per-package modules (the "Additional" block) password optional pam_geneme_keyring.so # end of pam-auth-update config |
|                                                                                                    |

3. To enforce password complexity with one of each type of character:\*

Add "ucredit=-1 lcredit=-1 dcredit=-1 ocredit=-1" to the end of the line with "pam\_cracklib.so" in it.\*\* \*ucredit = upper case, lcredit=lower case, dcredit = number and ocredit = symbol \*\*cracklib may need to be installed before enforcing password complexity

Source: http://www.deer-run.com/~hal/sysadmin/pam\_cracklib.html

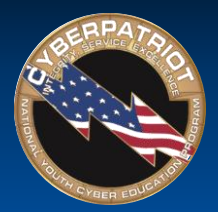

# Using gedit to Edit Password History

- Type gedit /etc/login.defs
- This is a much longer file. To easily find the section to edit, type Ctrl+F and then "PASS\_MAX\_AGE"
- Modify the following variables to the same recommended settings used in Windows:
  - Maximum Password Duration:
    - PASS\_MAX\_DAYS 90
  - Minimum Password Duration:
    - PASS\_MIN\_DAYS 10
  - Days Before Expiration to Warn Users to Change Their Password:
    - PASS\_WARN\_AGE 7
- Save the file and close it

| 😣 🖨 🗊 login.defs (/    | /etc) - gedit                                       |
|------------------------|-----------------------------------------------------|
| 📄 🚞 Open 🔹             | 🖾 Save   📇   螨 Undo 🧀   🐰 📑 👘   🔍 🛠                 |
| 🗋 login.defs 🗙         |                                                     |
| #                      |                                                     |
| # Password aging       | controls:                                           |
| #                      |                                                     |
| <pre># PASS_MAX_</pre> | DAYS Maximum number of days a password may be used. |
| # PASS_MIN_            | DAYS Minimum number of days allowed between         |
| password changes.      | ACC Number of device sectors dates before a second  |
| # PASS_WARN            | _AGE NUMDER OT days warning given before a password |
| #                      |                                                     |
| PASS MAX DAYS 9        | 9999                                                |
| PASS_MIN_DAYS 0        |                                                     |
| PASS_WARN_AGE 7        |                                                     |
|                        |                                                     |
| #<br># Min (max walwas | for sutemptic wid colortion in woordd               |
| # Min/Max Values       | for automatic uld selection in useradd              |
| UTD MTN                | 1000                                                |
| UID MAX                | 60000                                               |
| # System accounts      |                                                     |
| #SYS_UID_MIN           | 100                                                 |
| #SYS_UID_MAX           | 999                                                 |
|                        | Plain Text 🔻 Tab Width: 8 👻 🛛 Ln 145, Col 56 🛛 INS  |

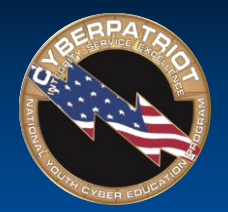

# Using gedit to Set Account Policy

- Type gedit /etc/pam.d/common-auth
- This file allows you to set an account lockout policy
- Add this line to the end of the file:

auth required pam\_tally2.so deny=5 onerr=fail unlock\_time=1800

• Save the file and close it

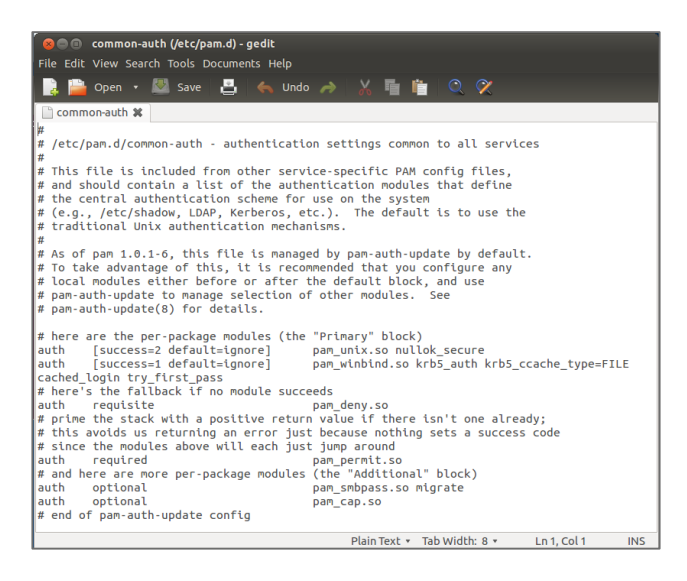

Sets the number of allowed failed login attempts (in this case 5)

Sets the account lockout duration in seconds (in this case, 30 minutes)

Source: <a href="http://linux.die.net/man/8/pam\_tally">http://linux.die.net/man/8/pam\_tally</a>

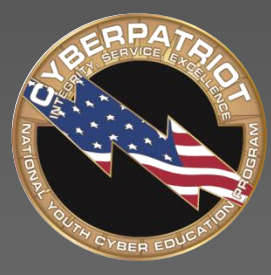

AIR FORCE ASSOCIATION'S

# CYBERPATRIOT

NATIONAL YOUTH CYBER EDUCATION PROGRAM

## **SECTION THREE**

#### **Advanced Ubuntu security**

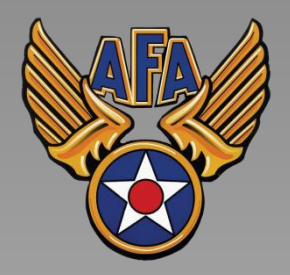

www.uscyberpatriot.org

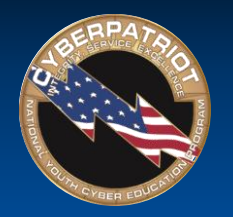

# The 1s Command

- The 1s command (lower case "L") lists the contents and properties of a file or directory
- Syntax: ls [option] [filepath]
  - -1 is a common option (lower case "L"), which provides the user with more details about the file or directory
- Example: ls -l hello2.txt will yield a description similar to the one below (exact details may differ)

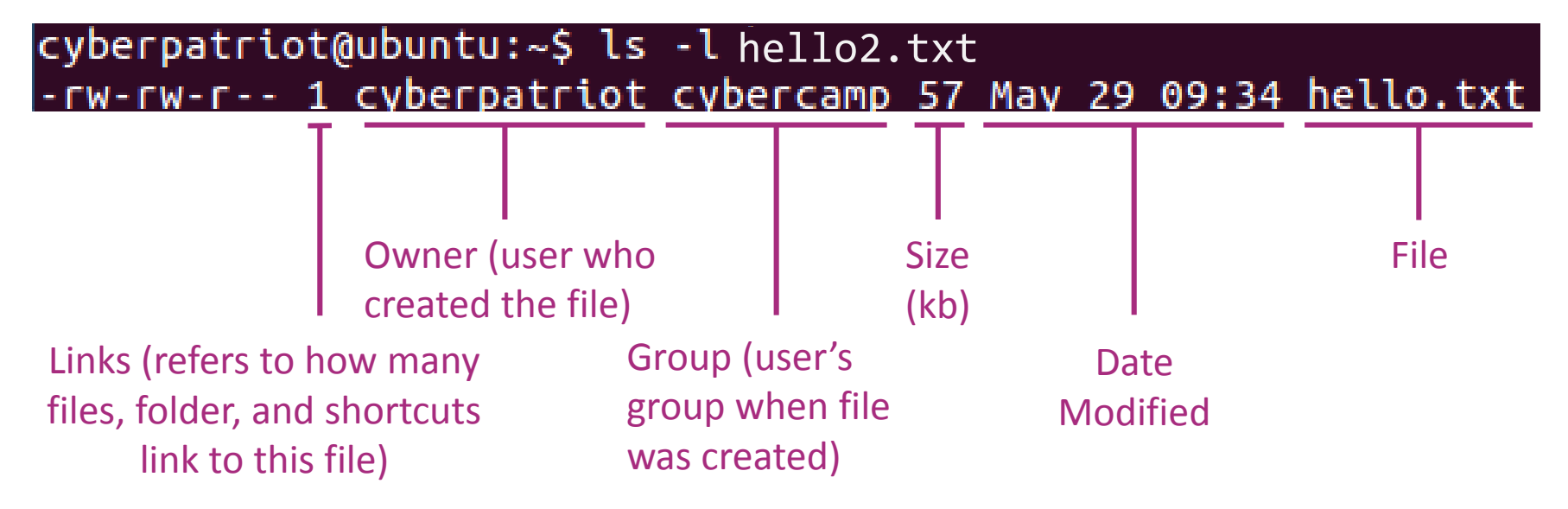

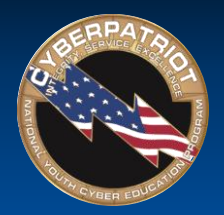

#### Viewing File Permissions with the **1s** Command

- File permissions are the first items noted when using the ls command with the -1 option
- File permissions are split into the 10 fields outlined below
- If any fields are blank, the users in that section cannot do that action with the file
  - **1. Type**: if this says "d," the item in question is a directory. A blank means it is a file.
  - 2-4. Owner File Permissions: what the user can do with the file or directory
    - (Blank 2) Read r

(Blank 3) Write/modify - w

(Blank 4) Execute – x

#### 5-7. Group File Permissions

(Blank 2) Read - r (Blank 3) Write/modify - w (Blank 4) Execute – x **8-10. Other File Permissions** (Blank 2) Read - r (Blank 3) Write/modify - w

(Blank 4) Execute – x

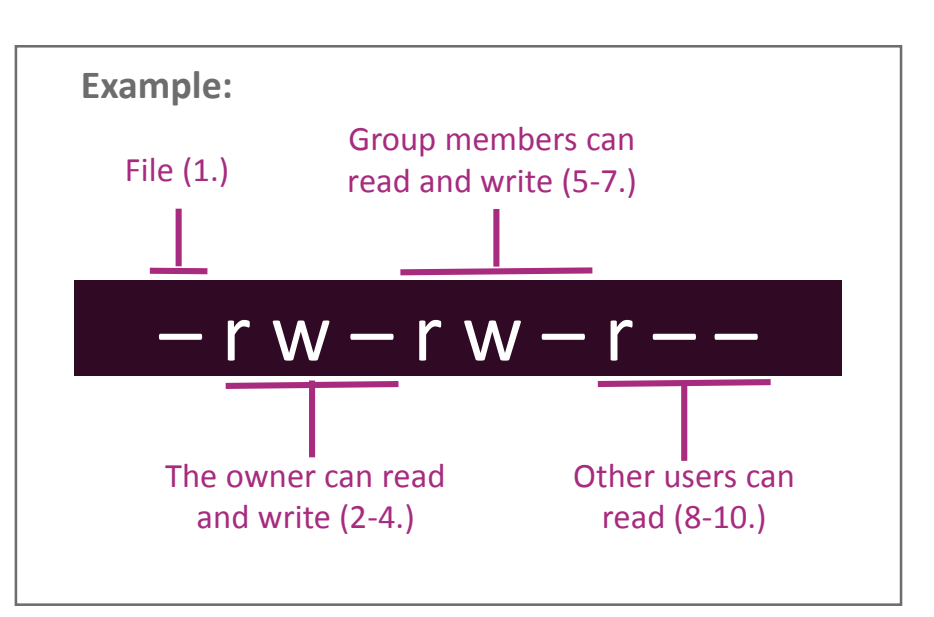

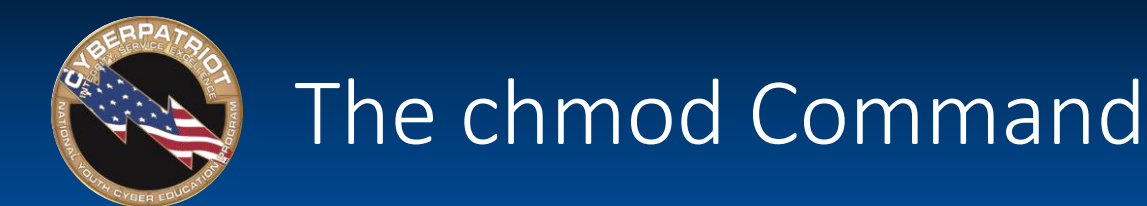

• Chmod allows you to change file permissions

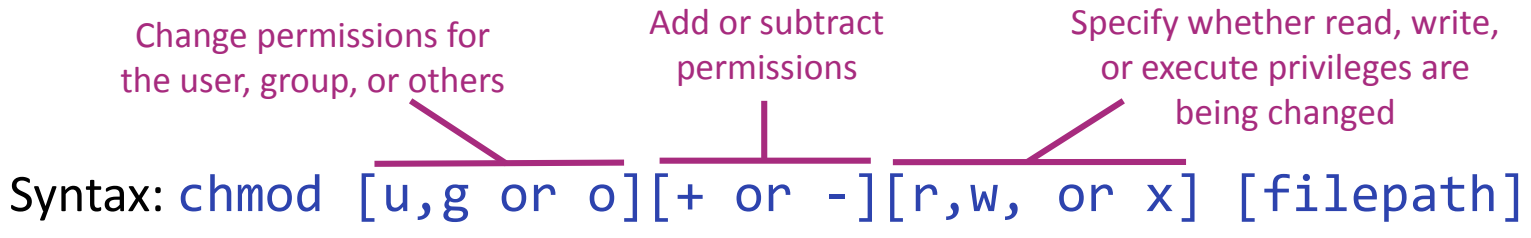

- Do not put spaces between the three fields after "chmod"
- Example:
  - 1. Type chmod o-r hello2.txt
  - 2. Typels -1 hello2.txt
  - 3. If your permissions originally matched those on the last slide, you should see hello2.txt's new file permissions as shown below

#### cyberpatriot@ubuntu:~\$ ls -l hello2.txt -rw-rw---- 1 cyberpatriot cybercamp 57 May 29 09:34 hello.txt

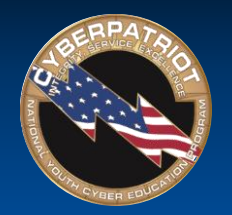

### System Logs

- Similar to Windows Event Viewer
- From the Search field in the Ubuntu menu on the left of the desktop, type System Log to view available logs
- Four types of logs
  - auth.log: Tracks authentication events that prompt for user passwords (e.g., uses of PAM files and sudo)
  - dpkg.log: Tracks software events (e.g., installations and updates)
  - syslog: Tracks operating system events (e.g. error messages)
  - Xorg.0.log: Tracks desktop events (e.g., service changes and graphic card errors.
- Can add different types of logs

| 🧿 🗐 Sy     | stem L | .og      |        |           |                |                                                                                                    |
|------------|--------|----------|--------|-----------|----------------|----------------------------------------------------------------------------------------------------|
|            |        |          |        |           | syslog         | gupdated today 12:50:12 PM 🔍 🌣                                                                                        |
| auth.log   | May 28 | 07:34:54 | ubuntu | rsyslogd: | [origin softw  | are="rsyslogd" swVersion="7.4.4" x-pid="694" x-info="http://www.rsyslog.com"] star                                    |
| dakalaa    | May 28 | 07:34:54 | ubuntu | rsyslogd: | rsyslogd's gr  | oupid changed to 104                                                                                                  |
| аркулод    | May 28 | 07:34:54 | ubuntu | rsyslogd: | rsyslogd's us  | erid changed to 101                                                                                                   |
| syslog     | May 28 | 07:34:54 | ubuntu | rsyslogd- | 2039: Could no | open output pipe /dev/xconsole : No such file of directory [try http://www.rsysu<br>Toitializing caroup subsys couset |
| Xora.0.loa | May 28 | 07:34:54 | ubuntu | kernel: [ | 0.000000]      | Initializing coroup subsys cou                                                                                        |
|            | y 28   | 07:34:54 | ubuntu | kernel: [ | 0.000000]      | Initializing cgroup subsys cpuacct                                                                                    |
|            | May 28 | 07:34:54 | ubuntu | kernel: [ | 0.000000]      | Linux version 3.13.0-24-generic (buildd@panlong) (gcc version 4.8.2 (Ubuntu 4.8.2-                                    |
|            | May 28 | 07:34:54 | ubuntu | kernel: [ | 0.00000]       | Command line: BOOT_IMAGE=/boot/vmlinuz-3.13.0-24-generic root=UUID=43901b45-dcf2-4                                    |
|            | May 28 | 07:34:54 | ubuntu | kernel: [ | 0.00000]       | KERNEL supported cpus:                                                                                                |
|            | May 28 | 07:34:54 | ubuntu | kernel: [ | 0.000000]      | Intel GenuineIntel                                                                                                    |
|            | May 28 | 07:34:54 | ubuntu | kernel: [ | 0.000000]      | AMD AuthenticAMD                                                                                                    |
|            | 1ay 28 | 07:34:54 | ubuntu | kernel: [ | 0.000000]      | Disabled fast string exercitions                                                                                      |
|            | May 28 | 07:34:54 | ubuntu | kernel: [ | 0.000000]      | e820: BIOS-provided physical RAM map:                                                                                 |
|            | May    | 07:34:54 | ubuntu | kernel: [ | 0.000000]      | BIOS-e820: [mem_0x00000000000000000.0x0000000000000000                                                                |
|            | May 28 | 07:34:54 | ubuntu | kernel: [ | 0.0000001      | BIOS-e820: [mem 0x0000000000000ec00-0x0000000000000ffff] reserved                                                     |
|            | May 28 | 01:34:54 | ubuntu | kernel: [ | 0.000000]      | BIOS-e820: [mem 0x000000000000dc000-0x00000000000fffff] reserved                                                      |
|            | May 28 | 07:34:54 | ubuntu | kernel: [ | 0.000000]      | BIOS-e820: [mem 0x0000000000000000000000000000000000                                                                  |
|            | May 28 | 07:34.54 | ubuntu | kernel: [ | 0.00000]       | BIOS-e820: [mem 0x00000003fee0000-0x00000003fefefff] ACPI data                                                        |
|            | May 28 | 07:34:5  | ubuntu | kernel: [ | 0.000000]      | BIOS-e820: [mem 0x00000003feff000-0x00000003fefffff] ACPI NVS                                                         |
|            | May 28 | 07:34:54 | vbuntu | kernel: [ | 0.000000]      | BIOS-e820: [mem 0x00000003ff00000-0x00000003fffffff] usable                                                           |
|            | May 28 | 07:34:54 | ubuntu | kernel: [ | 0.000000]      | BIOS-e820: [mem 0x000000000000000000000000000077ffffff] reserved                                                      |
|            | May 28 | 07:34:54 | ubuntu | kernel: [ | 0.000000]      | BIOS-0820: [mem 0x0000000000000000000000000000000000                                                                  |
|            | May 28 | 07:34:54 | ubuntu | ernel: [  | 0.000000]      | BIOS-6820: [mem 0x0000000000000000000000000000000000                                                                  |
|            | May 28 | 07:34:54 | ubuntu | keinel: [ | 0.000000]      | NX (Execute Disable) protection: active                                                                               |
|            | May 28 | 07:34:54 | ubuntu | kernal: [ | 0.0000001      | SMBIOS 2.4 present.                                                                                                   |
|            | May 28 | 07:34:54 | ubuntu | kernel [  | 0.000000]      | DMI: VMware, Inc. VMware Virtual Platform/440BX Desktop Reference Platform, BIOS 6                                    |
|            | May 28 | 07:34:54 | ubuntu | kernel:   | 0.00000]       | Hypervisor detected: VMware                                                                                           |
|            | May 28 | 07:34:54 | ubuntu | kernel: [ | 0.000000]      | e820: update [mem 0x0000000000000fff] usable ==> reserved                                                             |
|            | May 28 | 07:34:54 | ubuntu | kernel: [ | 0.000000]      | e820: remove [mem 0x000a0000-0x000ffff] usable                                                                        |
|            | May 28 | 07:34:54 | ubuntu | kernel: [ | 0.000000]      | No AGP bridge found                                                                                                   |
|            | May 28 | 07:34:54 | ubuntu | kernel: [ | 0.000000]      | e820: last_ptn = 0x40000 max_arch_ptn = 0x400000000                                                                   |
|            | May 28 | 07:34:54 | ubuntu | kernel: [ | 0.0000000      | MIRR derault type: uncachable                                                                                         |
|            | May 28 | 07:34:54 | ubuntu | kernel: [ | 0.000000       | AAAAAAAAAAAAAAAAAAAAAAAAAAAAAAAAAAAAAA                                                                                |
|            | May 28 | 07:34:54 | ubuntu | kernel: [ | 0.0000001      | A0000-BEEFF upcachable                                                                                                |
|            | May 28 | 07:34:54 | ubuntu | kernel: [ | 0.0000001      | C0000-CEFFF write-protect                                                                                             |
|            | May 28 | 07:34:54 | ubuntu | kernel: [ | 0.000000]      | D0000-EFFFF uncachable                                                                                                |
|            | May 28 | 07:34:54 | ubuntu | kernel: [ | 0.000000]      | F0000-FFFFF write-protect                                                                                             |
|            | May 28 | 07:34:54 | ubuntu | kernel: [ | 0.000000]      | MTRR valiable ranges enabled:                                                                                         |
|            | May 28 | 07:34:54 | ubuntu | kernel: [ | 0.000000]      | 0 base 000000000 mask FFC0000000 write back                                                                           |
|            |        |          |        |           |                |                                                                                                    |

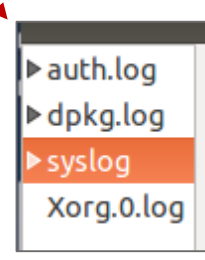

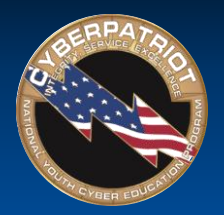

# Setting Audit Policies

- Unlike Windows, auditing is not set up by default in Ubuntu
- Three step process to setting up audits:
  - Install the auditing program by typing apt-get install auditd
  - 2. Enable audits by typing auditctl -e 1
  - View and modify policies by typing gedit /etc/audit/auditd.conf

| 3. | e ■ auditd.conf (/etc/audit) - gedit<br>File Edit View Search Tools Documents Help                                                                                                    |
|----|----------------------------------------------------------------------------------------------------|
|    | 📑 📴 Open 🔹 💆 Save   📇   🍝 Undo 🌧   💥 🖷 📋   🔍 🛠                                                                                                    |
|    | auditd.conf 🗱                                                                                                    |
|    | #<br># This file controls the configuration of the audit daemon<br>#                                                                                                    |
|    | <pre>log_file = /var/log/audit/audit.log<br/>log_format = RAW<br/>log_group = root<br/>priority_boost = 4<br/>flush = INCREMENTAL<br/>freq = 20<br/>num_logs = 4<br/>disp_qos = lossy<br/>dispatcher = /sbin/audispd<br/>name_format = NONE<br/>##name = mydomain<br/>max_log_file_action = ROTATE<br/>space_left = 75<br/>space_left = 75<br/>space_left = cot<br/>admin_space_left_action = SUSPEND<br/>disk_ful_action = SUSPEND<br/>disk_ful_action = SUSPEND<br/>disk_error_action = SUSPEND<br/>disk_error_action = SUSPEND<br/>##tcp_listen_port = 1<br/>##tcp_client_max_idle = 0<br/>enable_krbS = no<br/>krbS_principal = auditd<br/>##krbS_key_file = /etc/audit/audit.key</pre> |

2. root@ubuntu:/home/cyberpatriot# auditctl -e 1 AUDIT\_STATUS: enabled=1 flag=1 pid=4229 rate\_limit=0 backlog\_limit=320 lost=50 b acklog=0

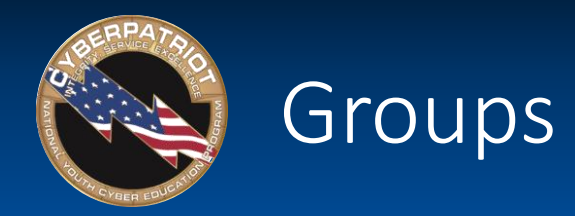

- Work very similarly to Windows
  - Root permissions are required
  - 1. To list all groups:

cat /etc/group

2. To add a group:

addgroup [groupname]

3. To add a user to a group:

adduser [username] [groupname]

🛛 🗖 🔲 root@ubuntu: /home/cyberpatriot

root@ubuntu:/home/cyberpatriot# cat /etc/group root:x:0: daemon:x:1: bin:x:2: svs:x:3: adm:x:4:syslog,cyberpatriot ttv:x:5: disk:x:6: lp:x:7: mail:x:8: news:x:9: uucp:x:10: man:x:12: proxy:x:13: kmem:x:15: dialout:x:20: fax:x:21: voice:x:22: cdrom:x:24:cyberpatriot floppy:x:25: tape:x:26: sudo:x:27:cyberpatriot audio:x:29:pulse dip:x:30:cyberpatriot www-data:x:33: backup:x:34: test:x:1002:cyberpatriot.quest cybercamp:x:1003:cyberpatriot root@ubuntu:/home/cyberpatriot#

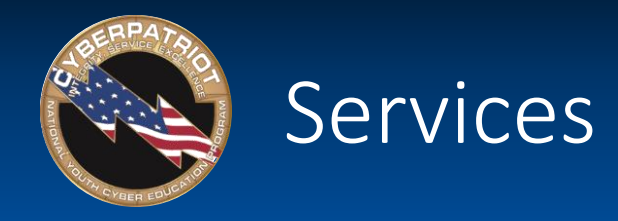

- Can be viewed and managed in the GUI
- To install, type apt-get install bum in Terminal
- After installing, type bum to run

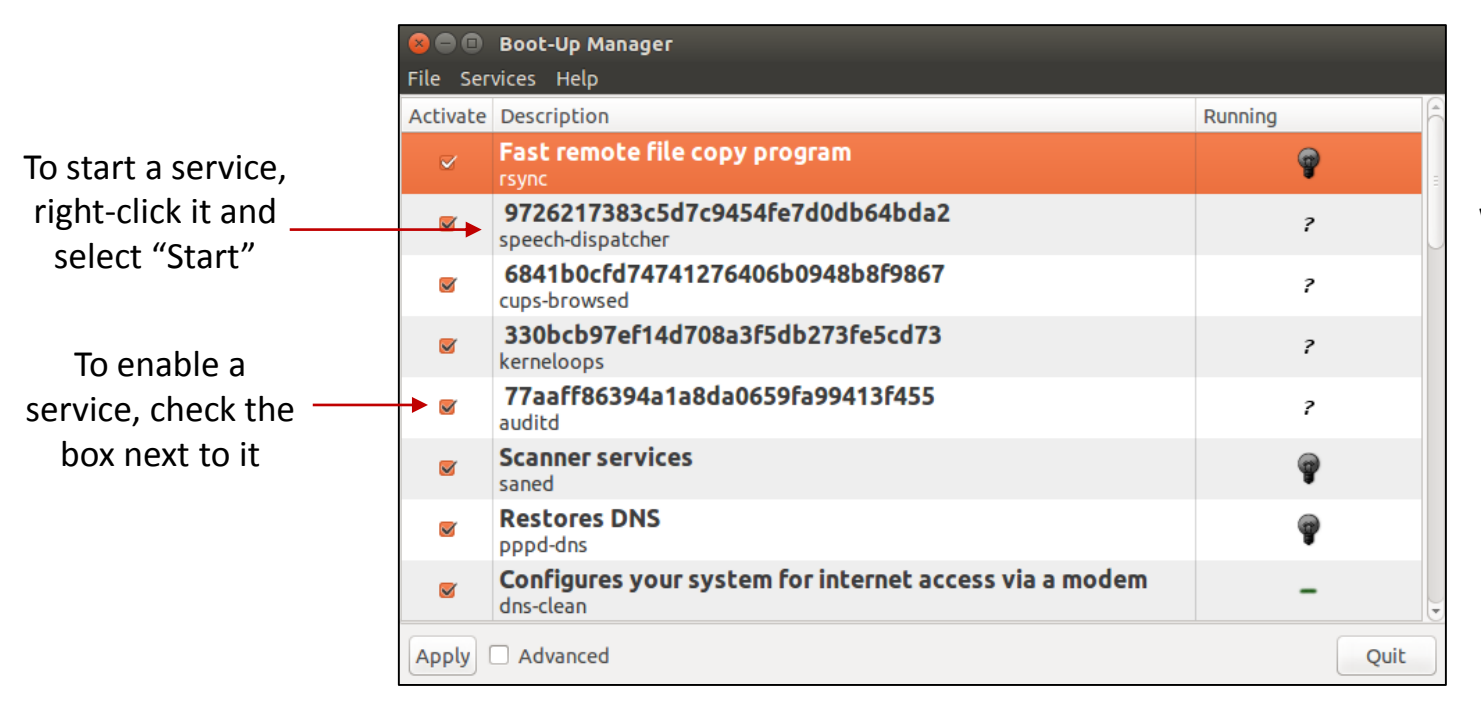

When a service is started, the light bulb will light up. When stopped, the light bulb will be dark.